# Školní program – návod pro rodiče

# 1. Registrace do Školního programu

Před registrací:

 Pokud jste již registrováni a potřebujete registraci i na jiné škole – není třeba se registrovat znova – napište na email podpora@skolniprogram.cz – jméno rodiče + jméno dítěte + škola, nové dítě připojíme

· Školní program je plně funkční v klasických stolních PC a v prohlížeči Chrome, který lze zdarma stáhnout zde http://www.google.com/intl/cs/chrome/

 Pokud se Vám nedaří spustit Školní program v zaměstnání, je to omezením na firemní síti. Registraci doporučujeme provést na domácím počítači, kde nejsou žádná omezení. Případně můžete k registraci využít počítač ve Vaší škole.

#### Registrace:

1. Na webu Vaší školy vyhledáte a prokliknete záložku Školní program, popřípadě <u>http://www.skolniprogram.cz/login</u>

| Přihlášení Registrace                                                                                                    |                     |
|----------------------------------------------------------------------------------------------------|---------------------|
| Email                                                                                                    |                     |
| Hesto                                                                                                    |                     |
| Zachovat přihlášení                                                                                                    |                     |
| Přihlásit                                                                                                    |                     |
| Pokud Vám nejde přihlášení, zkontrolujte že máte zapnuté o<br>Přihlášení pro účty registrované přes následující služby:<br>f Přihlásit přes Facebook | sookies.            |
| 8+ Přihlásit přes Google                                                                                                    |                     |
| Pfihläsit přes Microsoft Live                                                                                                    |                     |
| Zapomenuté heslo                                                                                                    |                     |
| Registrovaný email                                                                                                    | Vyžádat změnu hesla |
| Odeslaný email na změnu hesla má platnost 24 hodin.                                                                                                  |                     |

2. Po kliknutí na **Registrace** můžete využít registraci přes Vaše již existující účty a to Facebook, Google, Microsoft Live, nebo pro registraci bez využití výše uvedených služeb proklikem na klikněte zde.

# 

3. Jako první uvedete ID Vaší školy **(47258365)** a po zobrazení školy pokračujete kliknutím na Vybrat.

| Registrace           |                                                                                                    |                        |        |
|----------------------|----------------------------------------------------------------------------------------------------|------------------------|--------|
| POZOR: pokud chcete  | ke svému účtu přidat další dítě, přihlašte se a učiňte tak na úvodní stránce. Není nutná další registrace | <u>.</u>               |        |
| Zadejte ID školy 472 | 58365 - rodičům sdělí třídní učitel dítěte                                                                |                        |        |
| ID                   | Název školy                                                                                               | Adresa                 |        |
| 047258365            | Základní škola Mistra Jana Husa a Mateřská škola Husinec                                                  | Kostnická 227, Husinec | vybrat |

Dále vyplníte formulář (v případě registrace přes Facebook, Google, Microsoft Live je již vyplněno jméno a email) a potvrdíte proklikem na Zaregistrovat. Pokračujte pak dle dalších instrukcí. Vyplňte uvedené údaje včetně všech Vašich dětí - nezapomeňte na sourozence! Dále potvrďte tlačítkem zaregistrovat. Registrace

#### Název školy

| Titul před  | vyplňte |                                                                                |
|-------------|---------|--------------------------------------------------------------------------------|
| Jméno       | vyplňte | *                                                                              |
| Příjmení    | vyplňte | *                                                                              |
| Titul za    | vyplňte |                                                                                |
| Mobil       | vyplňte | * mobilní telefon slouží pro vygenerování variabilního symbolu                 |
| Email       | vyplňte | * bude vaše přihlašovací jméno - sem Vám přijde žádost o potvrzení registrace! |
| Heslo       | vyplňte | * · · · · · · · · · · · · · · · · · · ·                                        |
| Znovu heslo | vyplňte |                                                                                |

Do formuláře níže zadejte příjmení a jméno všech svých děti, které plní povinnou docházku na této škole - nezapomeňte na sourozence Správnost zadání potvrdte výběrem ze seznamu.

| ditě vybrat jméno | ?        |     |
|-------------------|----------|-----|
| dítě              | ?        |     |
| ditě              | ?        | 1-5 |
| ditě              | ?        |     |
| ante              | ?        | -   |
| aregistrovat Zpēt | The last |     |

### (Pokud máte dítě i na jiné škole, kde se využívá Školní program, dejte o tom info na

**podpora@skolniprogram.cz, dítě Vám bude připojeno externě!**) Objeví se: Děkujeme Vám za registraci. (Byl Vám zaslán email). Držte se instrukcí v emailu a registraci dokončete. Počkejte na schválení registrace třídním učitelem. Informace o schválení Vám bude zaslána emailem.

4. Přihlaste se na stejné stránce, kde jste prováděli registraci zadáním registrovaného emailu a hesla a nebo přes Facebook, Google, Microsoft Live.

| Přihlášení                                                       | Registrace                              |                     |
|------------------------------------------------------------------|-----------------------------------------|---------------------|
| Email registrovaný                                               | email                                   |                     |
| Hesio zvolené hesi                                               | 0                                       |                     |
| Přihlásit<br>Pokud Vám neide přihláše                            | ní zkontroluite že máte zapouté cookies |                     |
| Přihlášení pro účty registro<br><b>f</b> Přihlásit přes Facebool | vané přes následující služby:<br>«      |                     |
| $g_{\star}$ Prihläsit pres Google                                |                                         |                     |
| 🕂 Přihlásit přes Microsof                                        | t Live                                  |                     |
| Zapomenuté he                                                    | slo                                     |                     |
| Registrovaný email                                               |                                         | Vyžádat změnu hesla |
| Odeslaný email na změn                                           | u hesla má platnost 24 hodin.           |                     |

V případě, že využíváte el. žákovskou knížku Bakaláře/Školu Online a Stravu.cz, při prvním přihlášení si nastavte standardní propojení s aplikacemi: ŠP→Nastavení. Přihlašovací údaje do Bakalářů a Školy Online

jsou shodné s údaji při přihlášení do jejich webové aplikace (v případě potřeby kontaktujte správce systému Bakalář/ŠOL ve škole, popř. třídního učitele). Přihlašovací údaje do aplikace Strava.cz byly naimportovány, pokud ne, sděluje vedoucí školní jídelny. Tímto krokem se Vám propojí aplikace natrvalo. Po uložení si funkce překontroluje kliknutím na záložky ŽK/eŽK a Oběd. Aplikaci oběd je nutné otevřít ještě dalším kliknutím→ Přechod na stravovací aplikaci. Pokud aplikace Oběd nefunguje, pak ŠP→Nastavení a doplnit přihlašovací údaje!

|                                                                                                    |                                                                                                    | ino programic                                                                                                    | 1                                                                                                    |        |
|----------------------------------------------------------------------------------------------------|----------------------------------------------------------------------------------------------------|----------------------------------------------------------------------------------------------------|----------------------------------------------------------------------------------------------------|--------|
| Zmēna hesl                                                                                                    | a do aplikace :                                                                                                    | Školni program                                                                                                    |                                                                                                    |        |
| Staré heslo                                                                                                    |                                                                                                    |                                                                                                    |                                                                                                    |        |
| Nové heslo                                                                                                    |                                                                                                    |                                                                                                    |                                                                                                    |        |
| Heslo znovu                                                                                                    |                                                                                                    |                                                                                                    |                                                                                                    |        |
|                                                                                                    | Změnit heslo                                                                                                    | 1                                                                                                    |                                                                                                    |        |
|                                                                                                    |                                                                                                    |                                                                                                    |                                                                                                    |        |
| Propojení se                                                                                                    | službami umož                                                                                                    | žňující rychlé přihlášení do Š                                                                                                    | ŝP:                                                                                                    | . čn   |
| Pozor - Kao                                                                                                    | zna vase prina:                                                                                                    | sovaci udaje k propojenym :                                                                                                    | siuzbarn, muze se s jejich pomoci priniasit k vasemu učtu di                                                                                                    | J 5P!  |
| Facebo                                                                                                    | ok - ne                                                                                                    | epropojeno - propojit                                                                                                    |                                                                                                    |        |
| St Google                                                                                                    | - D6                                                                                                    | epropojeno - propojit                                                                                                    |                                                                                                    |        |
| O otopic                                                                                                    |                                                                                                    | opropolario propola                                                                                                    |                                                                                                    |        |
| 📕 Micros                                                                                                    | offLive - ne                                                                                                    | epropojeno - propojit                                                                                                    |                                                                                                    |        |
| Pokud služba                                                                                                    | a vrátí liný emai                                                                                                    | l než na jaký se přihlašujeté                                                                                                    | e do ŠP je na přihlašovací email odeslána žádost o potvrzej                                                                                                    | ní pro |
| Přihlašovací                                                                                                    | údaje do aplika                                                                                                    | ci k propojení se Školním                                                                                                    | programem                                                                                                    |        |
| Přihlašovací<br>www.strava.<br>hiblašovací                                                                                                    | údaje do aplika<br>.cz. Žadejte přil<br>Gaaje vám sděl                                                                                                    | ci k <b>propojení se Školním</b><br>nlašení uživatele do aplikace<br>í vedoucí školní jídelny pan                                                                                                    | programem<br>e www.strava.cz (náhled zde) a propojte ji se ŠP.<br>í Daniela Postlová - 386 102 356 - postlova@zsroznov.cz.                                                                                                    |        |
| Přihlašovací<br>www.strava.<br>Hiblašovací<br>Uživatel<br>Správnost pr                                                                                                    | údaje do aplika<br>.cz. Zadejte přil<br>Graje vám sděl                                                                                                    | ci k propojení se Školním<br>nlašení uživatele do aplikace<br>í vedoucí školní jídelny pan<br>Heslo<br>kliknutím na záložku Oběd v                                                                                                    | programem<br>e www.strava.cz (náhled zde) a propojte ji se ŠP.<br>i Daniela Postlová - 386 102 356 - postiova@zsroznov.cz.                                                                                                    |        |
| Přihlašovací<br>www.strava.<br>Philašovací<br>Uživatel<br>Správnost pr<br>BAKALÁŘI.<br>Přihlašovací<br>Uživatel                                                                          | údaje do aplika<br>.cz. Zadejte přil<br>čeaje vám sděl<br>opojení ověřte<br>Zadejte přihlaše<br>ddaje vám sděl                                                                      | ci k propojení se Školním<br>nlašení uživatele do aplikace<br>í vedoucí školní jídelny pan<br>Heslo<br>kliknutím na záložku Oběd<br>ení uživatele do aplikace Ba<br>í třídní učitel. Žádost o zm                                                                                                    | programem<br>e www.strava.cz (náhled zde) a propojte ji se ŠP.<br>í Daniela Postlová - 386 102 356 - postlova@zsroznov.cz.<br>Uložit propojení<br>v menu.<br>ikaláři a propojte ji se ŠP.<br>ěnu hesla lze provést na této adrese.                                                                                                    |        |
| Příhlašovací<br>www.strava.<br>Niklašovací<br>Uživatel<br>Správnost pr<br>BAKALÁŘI.<br>Niklašovací<br>Uživatel<br>Správnost pr                                                           | údaje do aplika<br>cz. Zadejte přil<br>čeaje vám sděl<br>opojení ověřte<br>Zadejte přihlaše<br>ddaje vám sděl                                                                       | ci k propojení se Školním<br>nlašení uživatele do aplikace<br>í vedoucí školní jídelny pan<br>Heslo<br>kliknutím na záložku Oběd<br>ení uživatele do aplikace Ba<br>í třídní učitel. Žádost o zm<br>Heslo                                                                                                    | programem<br>e www.strava.cz (náhled zde) a propojte jí se ŠP.<br>í Daniela Postlová - 386 102 356 - postlova@zsroznov.cz.<br>Uložit propojení<br>v menu.<br>ukaláři a propojte jí se ŠP.<br>ěnu hesla lze provést na této adrese.<br>Uložit propojení                                                                                                    |        |
| Příhlašovací<br>www.strava.<br>Příblašovací<br>Uživatel<br>Správnost pr<br>BAKALÁŘI.<br>Příblašovací<br>Uživatel<br>Správnost pr                                                         | údaje do aplika<br>.cz. Zadejte přih<br>obaje vám sděl<br>ropojení ověřte<br>Zadejte přihlaše<br>odaje vám sděl<br>ropojení ověřte                                                  | ci k propojení se Školním<br>nlašení uživatele do aplikace<br>í vedoucí školní jídelny pan<br>Heslo<br>kliknutím na záložku Oběd<br>ení uživatele do aplikace Ba<br>í třídní učitel. Žádost o zm<br>Heslo<br>kliknutím na záložku ŽK v m                                                                                                    | programem<br>e www.strava.cz (náhled zde) a propojte ji se ŠP.<br>í Daniela Postlová - 386 102 356 - postlova@zsroznov.cz.<br>Uložit propojení<br>v menu.<br>ikaláři a propojte ji se ŠP.<br>ěnu hesla lze provést na této adrese.<br>Uložit propojení<br>nenu.                                                                                                    |        |
| Příhlašovací<br>www.strava.<br>Příblašovací<br>Uživatel<br>Správnost pr<br>BAKALÁŘI.<br>Příblašovací<br>Uživatel<br>Správnost pr<br>Roundcube                                            | údaje do aplika<br>cz. Zadejte přil<br>opojení ověřte<br>Zadejte přihlaše<br>odaje vám sděl<br>opojení ověřte<br>Webmail - ško                                                      | ci k <b>propojeni se Školním</b><br>nlašení uživatele do aplikace<br>í vedoucí školní jídelny pan<br>Hesio<br>kliknutím na záložku Oběd<br>ení uživatele do aplikace Ba<br>í <b>třídní učitel</b> . Žádost o zm<br>Hesio<br>kliknutím na záložku <b>ŽK</b> v m                                                                                   | programem<br>e www.strava.cz (náhled zde) a propojte ji se ŠP.<br>i Daniela Postlová - 386 102 356 - postlova@zsroznov.cz.<br>Uložit propojení<br>v menu.<br>ukaláři a propojte ji se ŠP.<br>ěnu hesla lze provést na této adrese.<br>Uložit propojení<br>nenu.<br>ni uživatele (náhled zde) a propojte si školní email se ŠP.                                                                                       |        |
| Příhlašovací<br>www.strava.<br>Priblašovací<br>Uživatel<br>Správnost pr<br>BAKALÁŘI.<br>Něhlašovací<br>Uživatel<br>Správnost pr<br>Roundcube<br>Uživatel                                 | údaje do aplika<br>cz. Zadejte přih<br>obaje vám sděl<br>opojení ověřte<br>Zadejte přihlaši<br>odaje vám sděl<br>opojení ověřte<br>Webmail - ško                                    | ci k propojeni se Školnim<br>nlašeni uživatele do aplikace<br>i vedouci školni jidelny pan<br>Heslo<br>kliknutim na záložku Oběd v<br>eni uživatele do aplikace Ba<br>i třídní učitel. Žádost o zm<br>Heslo<br>kliknutim na záložku ŽK v m<br>olní email. Zadejte přihlašer<br>Heslo                                                             | programem<br>e www.strava.cz (náhled zde) a propojte ji se ŠP.<br>i Daniela Postlová - 386 102 356 - postlova@zsroznov.cz.<br>Uložit propojení<br>v menu.<br>ikaláři a propojte ji se ŠP.<br>ěnu hesla lze provést na této adrese.<br>Uložit propojení<br>nenu.                                                                                                    |        |
| Příhlašovací<br>www.strava.<br>Příblašovací<br>Uživatel<br>Správnost pr<br>BAKALÁŘI.<br>Příblašovací<br>Uživatel<br>Správnost pr<br>Roundcube<br>Uživatel<br>Správnost pr                | údaje do aplika<br>cz. Zadejte přil<br>čadje vám sděl<br>opojení ověřte<br>Zadejte přihlaše<br>daje vám sděl<br>opojení ověřte<br>Webmail - ško                                     | ci k propojeni se Školnim<br>nlašeni uživatele do aplikace<br>i vedouci školni jidelny pan<br>Hesio<br>kliknutim na záložku Oběd<br>eni uživatele do aplikace Ba<br>i <b>třidní učitel</b> . Žádost o zm<br>Hesio<br>kliknutim na záložku ŽK v m<br>olní email. Zadejte přihlašer<br>Hesio<br>kliknutím na záložku Škola                         | programem<br>e www.strava.cz (náhled zde) a propojte ji se ŠP.<br>i Daniela Postlová - 386 102 356 - postlova@zsroznov.cz.<br>Uložit propojení<br>v menu.<br>ukaláři a propojte ji se ŠP.<br>ěnu hesla lze provést na této adrese.<br>Uložit propojení<br>nenu.<br>ni uživatele (náhled zde) a propojte si školní email se ŠP.<br>Uložit propojení<br>/ Email.                                                       |        |
| Příhlašovací<br>www.strava<br>Příblašovací<br>Uživatel<br>Správnost pr<br>BAKALÁŘI.<br>Něblašovací<br>Uživatel<br>Správnost pr<br>Roundcube<br>Uživatel<br>Správnost pr                  | údaje do aplika<br>cz. Zadejte přih<br>oaje vám sděl<br>opojení ověřte<br>Zadejte přihlaše<br>adaje vám sděl<br>opojení ověřte<br>Webmail - ško<br>onojení ověřte                   | ci k propojeni se Školnim<br>nlašeni uživatele do aplikace<br>i vedouci školni jidelny pan<br>Heslo<br>kliknutim na záložku Oběd v<br>eni uživatele do aplikace Ba<br>i třídní učitel. Žádost o zm<br>Heslo<br>kliknutim na záložku ŽK v m<br>olní email. Zadejte přihlašen<br>Heslo<br>kliknutím na záložku Škola                               | programem<br>e www.strava.cz (náhled zde) a propojte ji se ŠP.<br>i Daniela Postlová - 386 102 356 - postlova@zsroznov.cz.<br>Uložit propojení<br>v menu.<br>ikaláři a propojte ji se ŠP.<br>ěnu hesla lze provést na této adrese.<br>Uložit propojení<br>henu.<br>hi uživatele (náhled zde) a propojte si školní email se ŠP.<br>Uložit propojení<br>/ Email.                                                       |        |
| Příhlašovací<br>www.strava<br>Příblašovací<br>Uživatel<br>Správnost pr<br>BAKALÁŘI.<br>Příblašovací<br>Uživatel<br>Správnost pr<br>Roundcube<br>Uživatel<br>Správnost pr<br>Škola Online | údaje do aplika<br>cz. Zadejte přil<br>čaaje vám sděl<br>opojení ověřte<br>Zadejte přihlaše<br>daje vám sděl<br>opojení ověřte<br>Webmail - ško<br>onoiení ověřte<br>e - zaměstnane | ci k propojeni se Školnim<br>nlašeni uživatele do aplikace<br>i vedouci školni jidelny pan<br>Hesio<br>kliknutim na záložku Oběd<br>eni uživatele do aplikace Ba<br>i třidní učitel. Žádost o zm<br>Hesio<br>kliknutim na záložku ŽK v m<br>olní email. Zadejte přihlašer<br>Hesio<br>kliknutím na záložku Škola<br>ec. Zadejte přihlášení užíva | programem<br>e www.strava.cz (náhled zde) a propojte ji se ŠP.<br>i Daniela Postlová - 386 102 356 - postiova@zsroznov.cz.<br>Uložit propojení<br>v menu.<br>ukaláři a propojte ji se ŠP.<br>čnu hesla lze provést na této adrese.<br>Uložit propojení<br>nenu.<br>ni uživatele (náhled zde) a propojte si školní email se ŠP.<br>Uložit propojení<br>/ Email.<br>tele do aplikace Škola Online a propojte jí se ŠP. |        |

Nyní máte Školní program plně k dispozici, stačí se vždy přihlásit Vámi zaregistrovaným emailem a heslem a můžete využívat veškeré aplikace. Pokud zapomenete heslo, vyžádejte si standardní zaslání prostřednictvím přihlašovací stránky pod položkou Zapomenuté heslo. Musíte však uvést registrovaný mail. 7. V případě dotazů se obracejte na třídního učitele.

## Moduly Školního programu:

Škola může mít všechny, nebo jen některé z modulů, které Školní program nabízí.

## Kontakt na podporu:

Při problémech s registrací, přihlášením, dobití kreditu na svačiny, zasláním záloh na pokladnu, prosím kontaktujte naši podporu:

podpora@skolniprogram.cz tel: 731 303 265